## IC6 MODENA

# GUIDA GOOGLE CLASSROOM

Per gli insegnanti

## COME UTILIZZARE CLASSROOM PER PARTIRE

• Con il proprio account google <u>nomecognome@ic6modena.edu.it</u> attivato andare qui e cliccare sopra, appariranno le app di google suite, tra cui classroom:

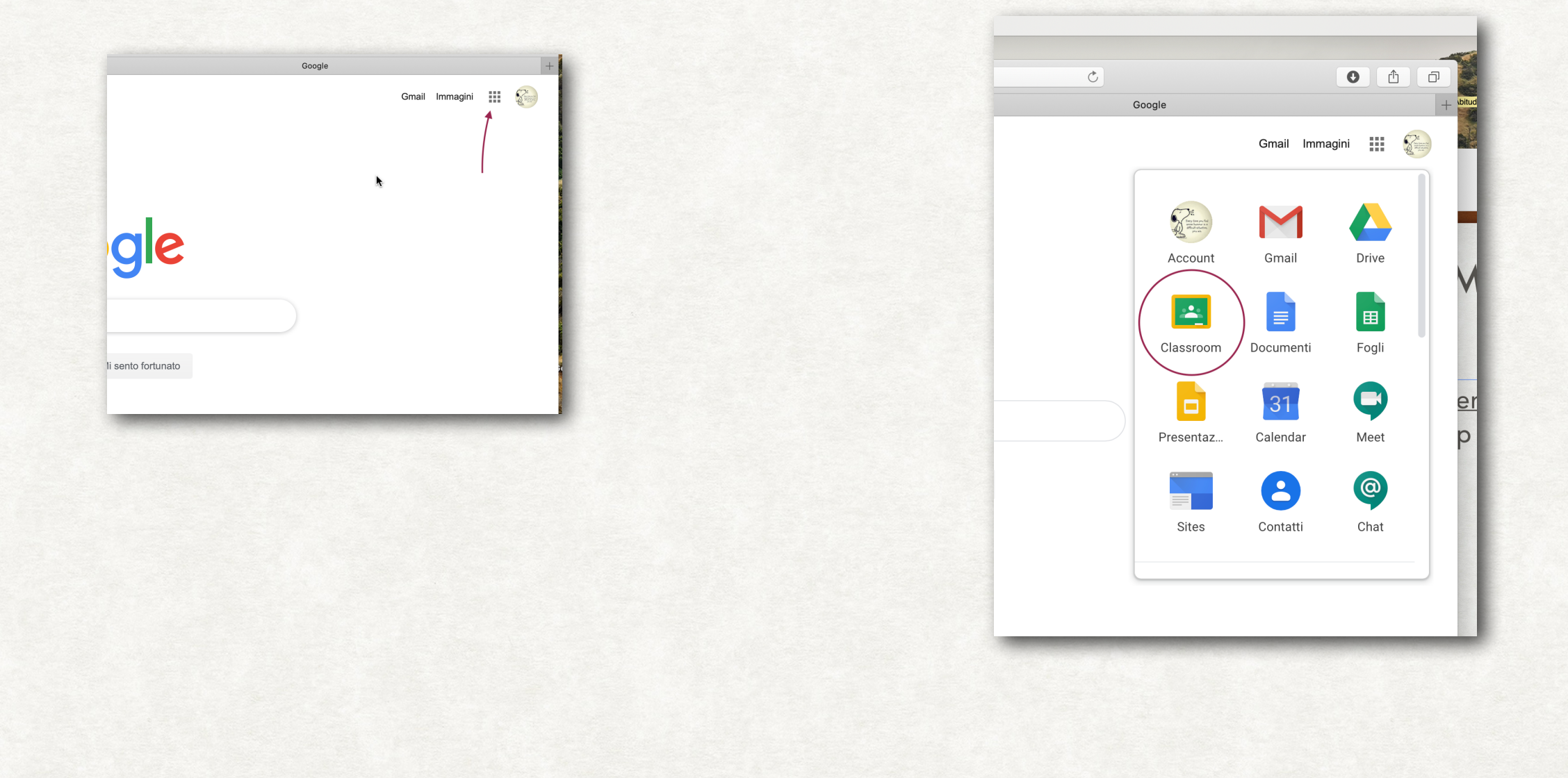

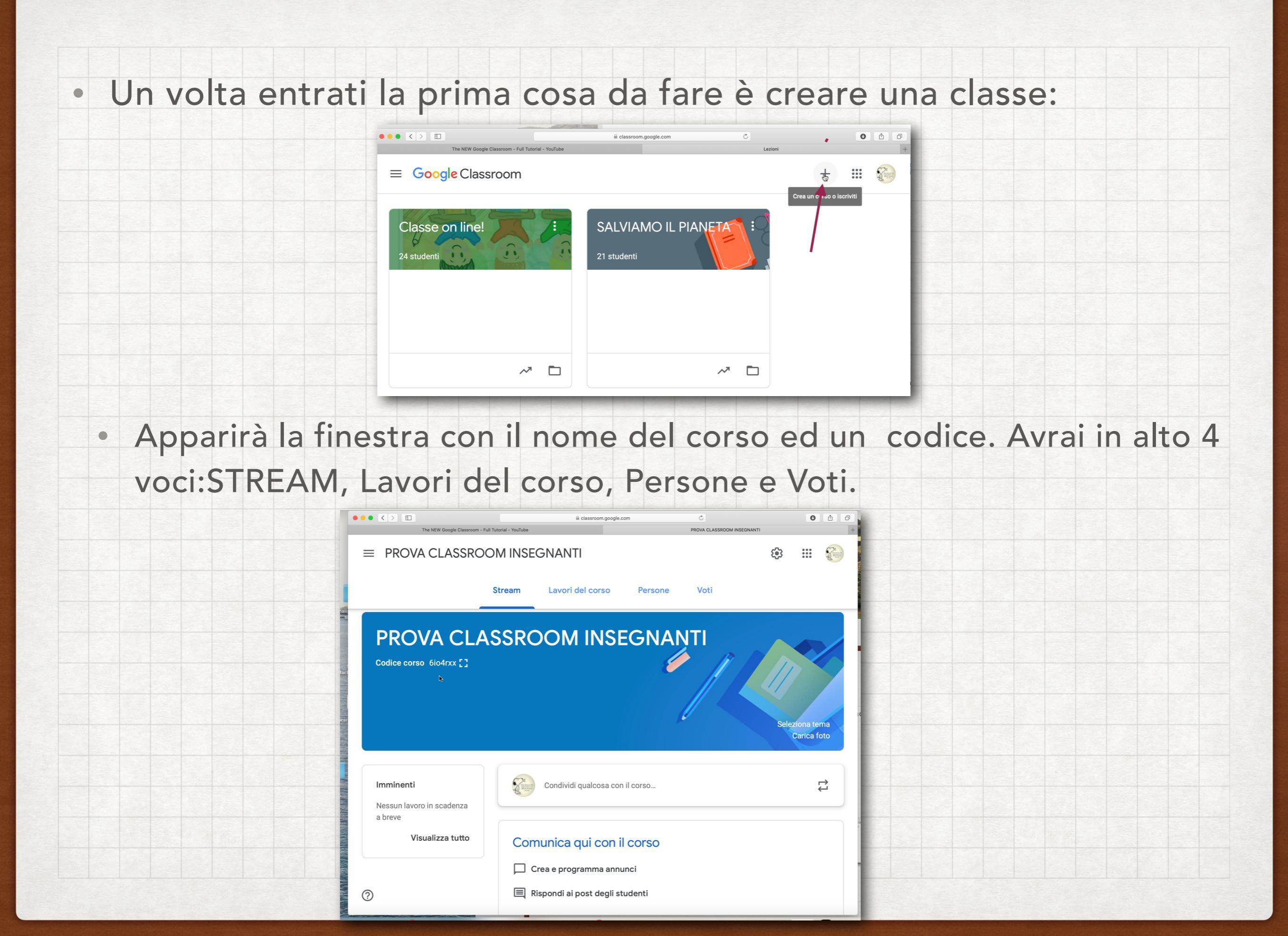

 La prima cosa da fare è aggiungere gli studenti, per cui vado su PERSONE cliccando su invita studenti a dx c'è la sagoma di un

omino con il +.

| K >  The NEW Google Classroom - Full Tutorial - YouTube | ili classroom google.co       |                  | C          | NSOGNANTI | 0                | 00 |
|---------------------------------------------------------|-------------------------------|------------------|------------|-----------|------------------|----|
| ■ PROVA CLASSROOM INSE                                  | EGNANTI                       |                  |            | ۲         |                  |    |
| Stream                                                  | Lavori del corso              | Persone          | Voti       |           |                  |    |
| Insegnanti                                              |                               |                  |            |           | 솮                |    |
| DI COSTANZO MARA                                        |                               |                  |            |           |                  | -  |
| Studenti                                                |                               |                  |            |           | etta statisteret |    |
| Invita gli st                                           | udenti o fornisci loro questo | codice del corso | :: 6io4rxx |           |                  |    |
|                                                         |                               |                  |            |           |                  |    |
|                                                         |                               |                  |            |           |                  |    |

• È possibile incollare direttamente la lista delle mail degli alunni fornita dalla scuola.

| Modifica Vista Cronologia Segnalibri Finest | ra Aiuto                            |                                                  |                                                |                             |               |
|---------------------------------------------|-------------------------------------|--------------------------------------------------|------------------------------------------------|-----------------------------|---------------|
|                                             | i classroom.google.com              | <u>م</u> ۵ ۵ د                                   |                                                |                             |               |
|                                             | ROOM INSEGNANTI                     | Persone in PROVA CLASSICOUM RESIGNMENT +         |                                                |                             | III 🚷         |
|                                             |                                     | rpo                                              | ●●● 《 > E schemmingenfaces C ● ⑤ ♂             | Istruzioni Lavoro dello stu | dente         |
| _enair                                      | Invita studenti                     |                                                  |                                                | Restituisci                 | 100 punti 👻 🕄 |
| Insegnan                                    | Digita un nome o un indiriązo email | erit<br>음산 : : : : : : : : : : : : : : : : : : : | Stream Laweridad como Persone Voti             | Tutti gli studenti          |               |
| Mac DI COSTAN                               | 6                                   | cera<br>re la                                    | Tutti gil argomenti *                          | Ordina per stato 🗸          |               |
| Studenti                                    |                                     | α<br>Ε<br>Ω+ 7                                   | Nessura data di scadenza<br>0 24<br>Januarente | Assegnati                   |               |
|                                             |                                     | park                                             | Visualizza compito                             | ANNACHIARA ALTIERI          |               |
|                                             |                                     |                                                  | ARTE E IMMAGINE :                              |                             |               |
|                                             |                                     |                                                  | LETIERAPERA                                    | SOPHIA AURIEMMA             |               |
|                                             | Ani                                 | nulla Invita                                     |                                                |                             |               |
| 0                                           |                                     |                                                  |                                                |                             |               |

## COME ASSEGNARE UN COMPITO

#### VADO SU LAVORI DEL CORSO

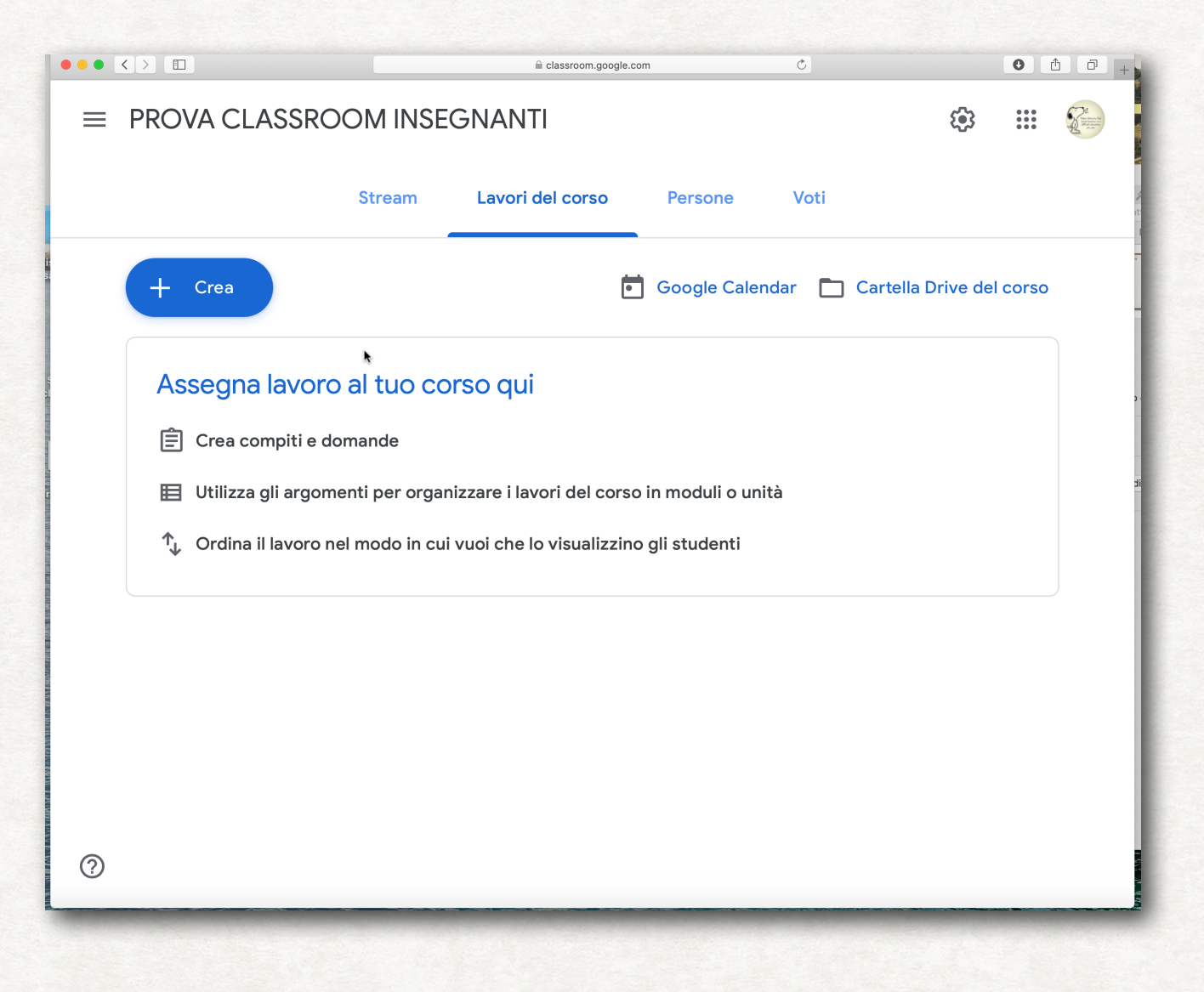

Posso creare compiti e domande, inserire pdf già pronti cliccando su MATERIALI.

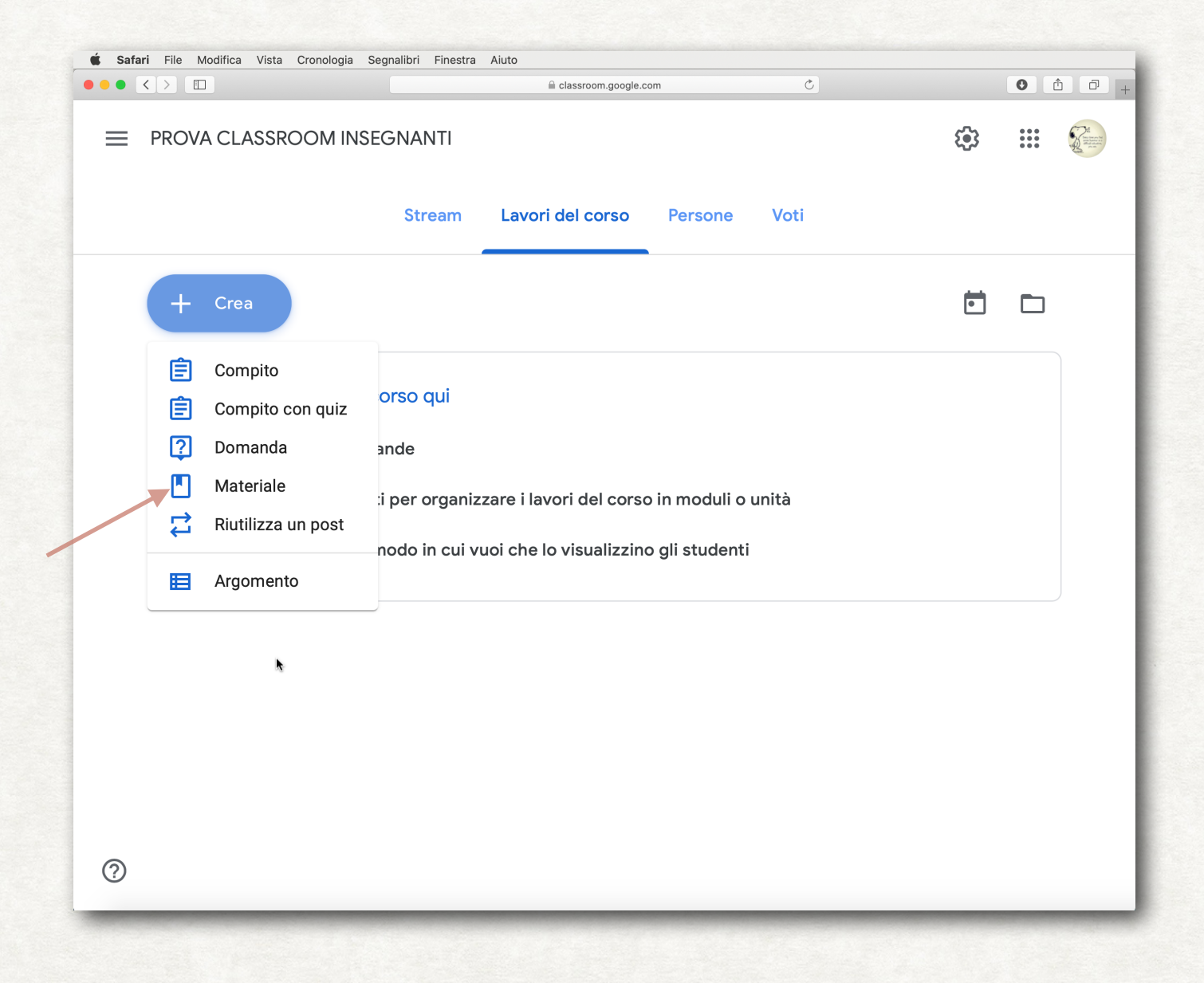

Creato il compito si può aggiungere materiale cliccando su aggiungi oppure cercarne di nuovi;

|                                           | Classroom |                    |         |         |   |  |
|-------------------------------------------|-----------|--------------------|---------|---------|---|--|
| × Compito                                 |           |                    | Salvato | Assegna | • |  |
| Per                                       |           |                    |         | 1       |   |  |
| Classe on line!                           | <b>~</b>  | Tutti gli studenti |         | 1       | • |  |
| Titolo<br>pinco pallo                     |           |                    |         |         |   |  |
| Istruzioni (facoltativo)                  |           |                    |         |         |   |  |
|                                           |           |                    |         |         |   |  |
|                                           |           |                    |         |         |   |  |
| 🛛 Aggiungi 🕂 Crea                         |           |                    |         |         |   |  |
| Categoria del voto                        |           | Neunti Neunti      |         |         |   |  |
| Nessuna c                                 | •         | 100                |         |         | - |  |
|                                           |           |                    |         |         |   |  |
| Scadenza                                  |           |                    |         |         |   |  |
| Scadenza<br>Nessuna data di scadenza<br>⑦ |           |                    |         |         | • |  |

Finito il compito si clicca in alto a dx su ASSEGNA si può scegliere di assegnarlo ad alcuni studenti oppure a tutti. Avrai sotto controllo chi lo ha consegnato, chi lo ha solamente ricevuto e a chi hai dato il voto.

## **CONSEGNA E VALUTAZIONE**

Visualizzazione, assegnazione del voto e restituzione di un compito

Un esempio di utilizzo didattico

SCENARIO: Il docente di Italiano chiede alla classe la stesura di un testo espressivo di una pagina dal titolo "*Caro diario, ti racconto la mia giornata...*".

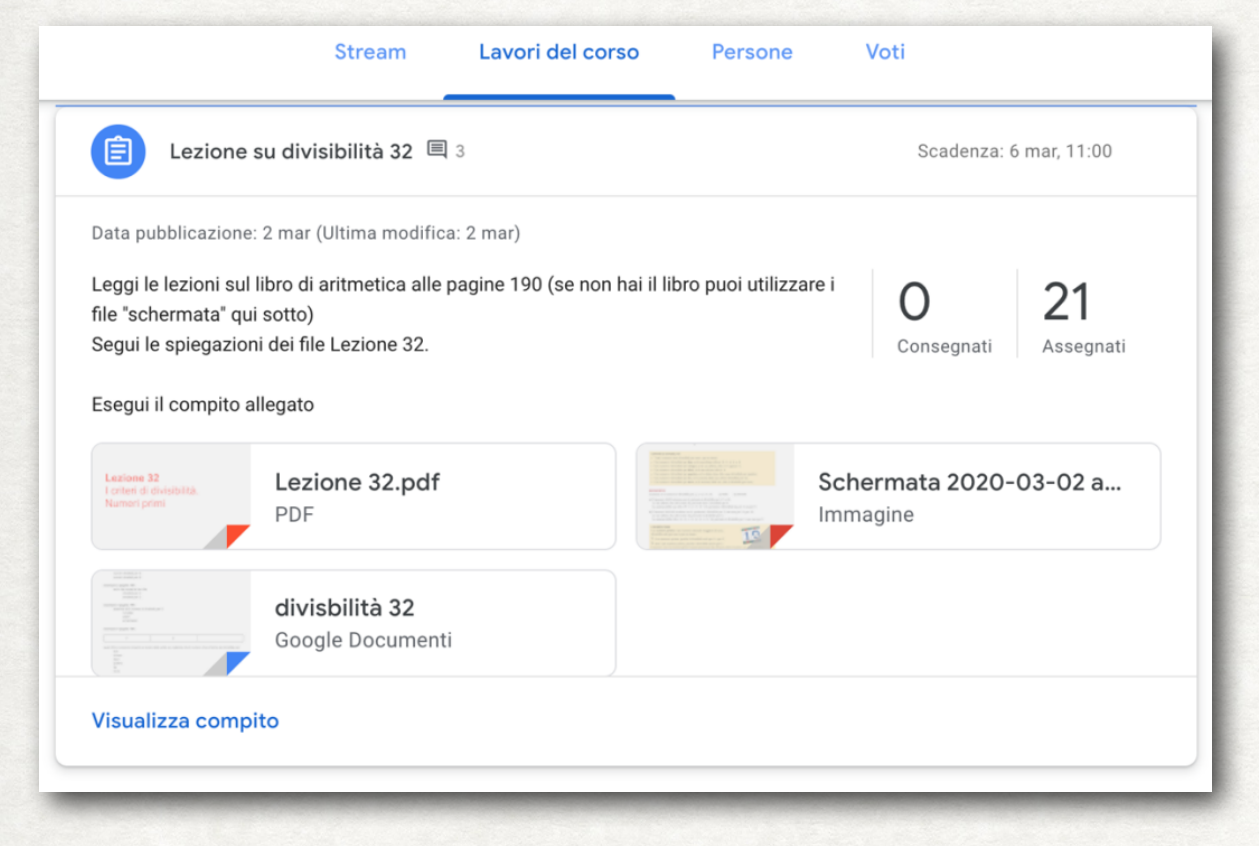

PER VISUALIZZARE I LAVORI CONSEGNATI DAI PROPRI STUDENTI CI SI DEVE RECARE

NELLO "STREAM" OPPURE NELLA SEZIONE "LAVORI DEL CORSO"

CLICCARE QUINDI SU "CONSEGNATI

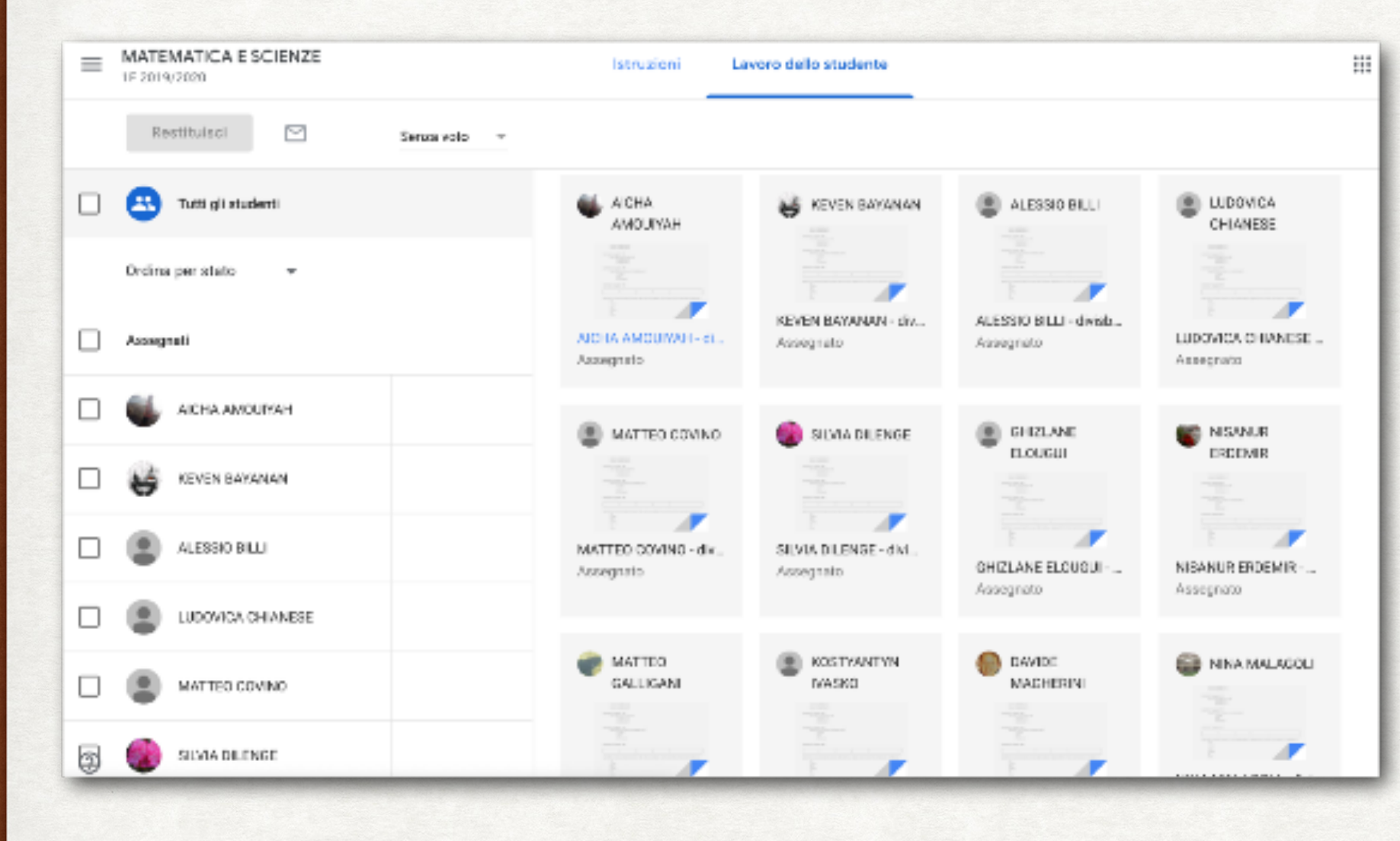

### **CLICCANDO SUL FILE DELL'ALUNNO** CHE HA **CONSEGNATO IL COMPITO** POTREMO CORREGGERLO AGGIUNGENDO COMMENTI

## **GUIDA UFFICIALE**

#### HTTPS://SUPPORT.GOOGLE.COM/EDU/CLASSROOM